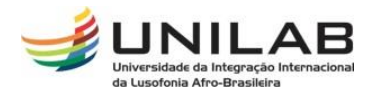

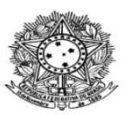

#### MINISTÉRIO DA EDUCAÇÃO UNIVERSIDADE INTERNACIONAL DA LUSOFONIA AFRO-BRASILEIRA SECRETARIA DE REGISTRO E CONTROLE ACADÊMICO - SRCA

# TUTORIAL DE CRIAÇÃO DE TURMAS

Passo 01: Acesse o Portal Coord. Graduação

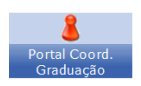

## Passo 02:

Acesse a aba Turmas / Criar Turma sem Solicitação;

Alterar/Remover Turma

Criar Turma Sem Solicitação

Transferir Alunos entre turmas

Gerenciar Solicitações de Turmas

### Passo 03:

Selecione a turma, clicando na seta;

| BHU1048 | CIDADES, REDES E DINÂMICA URBANA CONTEMPORÂNEA | 60 | DISCIPLINA | Ø          |
|---------|------------------------------------------------|----|------------|------------|
| BHU1050 | CIÊNCIAS SOCIAIS E OS ESTUDOS PÓS-COLONIAIS    | 60 | DISCIPLINA | ٢          |
| BHU1042 | CRÍTICA DA ECONOMIA POLÍTICA                   | 60 | DISCIPLINA | $\bigcirc$ |

### Passo 04

Preencha os dados da turma e clique em Próximo Passo;

| Dados da Turma                   |                                                               |  |  |  |  |  |  |  |  |
|----------------------------------|---------------------------------------------------------------|--|--|--|--|--|--|--|--|
| )ados do Componente Curricular   |                                                               |  |  |  |  |  |  |  |  |
| Componente Curricular:           | Componente Curricular: BHU1042 - CRÍTICA DA ECONOMIA POLÍTICA |  |  |  |  |  |  |  |  |
| Tipo do Componente:              | Tipo do Componente: DISCIPLINA                                |  |  |  |  |  |  |  |  |
| CH Total:                        | 60 h                                                          |  |  |  |  |  |  |  |  |
| DADOS GERAIS DA TURMA            |                                                               |  |  |  |  |  |  |  |  |
| Tipo da Turma: 🖈                 | REGULAR ¥                                                     |  |  |  |  |  |  |  |  |
| Modalidade:                      | Presencial                                                    |  |  |  |  |  |  |  |  |
| Ano-Período: 🖈                   | Ano-Período: * 2021 - 1                                       |  |  |  |  |  |  |  |  |
| Campus: 🖈                        | Campus das Auroras 🗸 🗸                                        |  |  |  |  |  |  |  |  |
| Capacidade de Alunos: 🖈          | 50                                                            |  |  |  |  |  |  |  |  |
| Local: * Sala de aula virtual    |                                                               |  |  |  |  |  |  |  |  |
| Não há reservas para esta turma. |                                                               |  |  |  |  |  |  |  |  |
|                                  | << Selecionar Outro Componente Cancelar Próximo Passo >>      |  |  |  |  |  |  |  |  |

#### Passo 05

Edite os dados referentes à data de início e fim da turma, seus dia(s) e horários e clique em *Próximo Passo*;

|                             |                      | н          | ORÁRIO   | DA TURM   | 1A          |            |        |        |  |   |
|-----------------------------|----------------------|------------|----------|-----------|-------------|------------|--------|--------|--|---|
| GRADE DE HORÁRIOS           |                      |            |          |           |             |            |        |        |  |   |
|                             | Expressão do Horário | :          |          |           | Atualizar G | rade de Ho | rários | ]      |  |   |
|                             | Horários             | Doм        | Seg      | TER       | QUA         | Qui        | Sex    | SÁB    |  |   |
|                             | 08:00 - 09:00        |            |          |           |             |            |        |        |  |   |
|                             | 09:00 - 10:00        |            |          |           |             |            |        |        |  |   |
|                             | 10:00 - 11:00        |            |          |           |             |            |        |        |  |   |
|                             | 11:00 - 12:00        |            |          |           |             |            |        |        |  |   |
|                             |                      |            |          |           |             |            |        |        |  |   |
|                             | 14:00 - 15:00        |            |          |           |             |            |        |        |  |   |
|                             | 15:00 - 16:00        |            |          |           |             |            |        |        |  |   |
|                             | 16:00 - 17:00        |            |          |           |             |            |        |        |  |   |
|                             | 17:00 - 18:00        |            |          |           |             |            |        |        |  |   |
|                             |                      |            |          |           |             |            |        |        |  |   |
|                             | 18:30 - 19:30        |            |          |           | <           |            |        |        |  |   |
|                             | 19:30 - 20:30        |            |          |           |             |            |        |        |  |   |
|                             | 20:30 - 21:30        |            |          |           | <           |            |        |        |  |   |
|                             | 21:30 - 22:30        |            |          |           | ✓           |            |        |        |  |   |
|                             |                      |            |          |           |             |            |        |        |  |   |
| Datas da Turma              |                      |            |          |           |             |            |        |        |  |   |
| 11/10/2021 💿 19/02/2022 💿 ? |                      |            |          |           |             |            |        |        |  |   |
|                             | Inicio-Fi            | m: 🛪 🖂     |          |           |             |            | 2 13   | 26 % 了 |  |   |
|                             | <<                   | Passo Ante | rior Can | celar Pró | ximo Pass   | >>         |        |        |  | ۵ |

#### Passo 06

Adicione docente(s), adicione a carga horária a ser ministrada por ela ou por ele e o período no qual a/o docente atuará na turma e clique em *Próximo Passo*.

| Docentes                       |                               |                |                  |            |                                                                |                    |       |        |  |  |
|--------------------------------|-------------------------------|----------------|------------------|------------|----------------------------------------------------------------|--------------------|-------|--------|--|--|
| Docente: 🖈                     | Todos da UNILAB               | ) Som          | ente da minha ur | iidade     |                                                                | O Somente externos |       |        |  |  |
| Carga Horária: 🖈<br>Período: 🖈 | h 📃 a                         |                |                  |            |                                                                |                    |       |        |  |  |
|                                | Período                       | Domingo        | Segunda          | Terça      | Quarta                                                         | Quinta             | Sexta | Sábado |  |  |
| Horários no Período: 🖈         | de 11/10/2021 a<br>07/03/2022 |                |                  |            | <ul> <li>4N1</li> <li>4N2</li> <li>4N3</li> <li>4N4</li> </ul> |                    |       |        |  |  |
|                                |                               |                | Adicionar        |            |                                                                |                    |       |        |  |  |
|                                |                               | << Passo Anter | ior Cancelar     | Próximo Pa | asso >>                                                        |                    |       |        |  |  |

#### Passo 07

Edite os dados de reserva de vagas para determinado curso e clique em *Adicionar Reserva* e, em seguida, *Próximo Passo*. Essa reserva não impede a solicitação de matrícula de discentes de outros cursos, no entanto, mostrará essa turma na primeira página de matrícula da/o estudante do curso que teve a reserva adicionada;

| Adicionar Reservas                   |                                             |   |  |  |  |  |  |  |
|--------------------------------------|---------------------------------------------|---|--|--|--|--|--|--|
| Curso: \star SELECIONE               | v                                           | · |  |  |  |  |  |  |
| Matriz Curricular: \star SELECIONE 🌱 |                                             |   |  |  |  |  |  |  |
| Vagas: \star 0                       |                                             |   |  |  |  |  |  |  |
|                                      | Adicionar Reserva                           |   |  |  |  |  |  |  |
| Não há reservas para esta turma.     |                                             |   |  |  |  |  |  |  |
|                                      | << Passo Anterior Cancelar Próximo Passo >> |   |  |  |  |  |  |  |

# Passo 08

Confira os dados e clique em *Cadastrar*;

|                                                       |                                |                    | Dados da            | Turma           |                      |          |                  |                            |
|-------------------------------------------------------|--------------------------------|--------------------|---------------------|-----------------|----------------------|----------|------------------|----------------------------|
| DADOS BÁSICOS                                         |                                |                    |                     |                 |                      |          |                  |                            |
| Componente Curr                                       | icular: BHU                    | U1042 - CRÍTICA DA | ECONOMIA POLÍTICA   |                 |                      |          |                  |                            |
| Tipo do Compo                                         | Tipo do Componente: DISCIPLINA |                    |                     |                 |                      |          |                  |                            |
|                                                       | CH: 60                         | h                  |                     |                 |                      |          |                  |                            |
| CH de                                                 | e Aula: 60                     | h                  |                     |                 |                      |          |                  |                            |
| Docer                                                 | nte(s):                        |                    | (                   | 11/10/2021 - 19 | 9/02/2022)           |          |                  |                            |
|                                                       | Local: Sala                    | a de aula virtual  |                     |                 |                      |          |                  |                            |
| H                                                     | orário: 4N3                    | 3412               |                     |                 |                      |          |                  |                            |
| Ano-Pe                                                | eríodo: 202                    | 21.1               |                     |                 |                      |          |                  |                            |
| Período de                                            | Aulas: 11/                     | 10/2021 - 19/02/20 | 22                  |                 |                      |          |                  |                            |
| Modal                                                 | idade: Pre                     | sencial            |                     |                 |                      |          |                  |                            |
| Capacidade de A                                       | lunos: 50                      |                    |                     |                 |                      |          |                  |                            |
| Total de Matricu                                      | lados: 0                       |                    |                     |                 |                      |          |                  |                            |
| RESERVAS                                              |                                |                    |                     |                 |                      |          |                  |                            |
| Matriz Curricular                                     |                                |                    |                     |                 |                      | Reserv   | /agas<br>/adas : | Vagas para<br>Ingressantes |
| IUMANIDADES - Redenção - BACHARELADO - Presencial - N |                                |                    |                     |                 |                      |          | 50               | 0                          |
|                                                       | Cadastrar                      | << Dados Gerais    | << Horário da Turma | << Docentes     | << Reservas de Curso | Cancelar |                  |                            |

## FIM